## How to Cancel Loan Broker and Correspondent Job Aid | SPARC 2.0

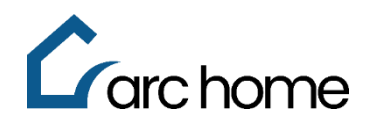

© Arc Home, LLC |April 2024 | All rights reserved.

Objective: This cheat sheet was designed to assist brokers in canceling loans that are in a Loan Open status.

Step 1: Login to SPARC: https://sparc.archome.com/

Step 2: Find your loan in the "Active" Pipeline

Step 3: Expand the "Action" tab

## Step 4: Click "Cancel Loan"

| Pipel     | line           |                       |               |                | Active Funded                     | Canceled/Declined/ | Withdrawn                   |               |                   |               |                     |
|-----------|----------------|-----------------------|---------------|----------------|-----------------------------------|--------------------|-----------------------------|---------------|-------------------|---------------|---------------------|
| Search    | ch By          | Select                |               |                |                                   |                    |                             |               |                   | (             | Go Reset            |
|           | Active Loan(s) |                       |               | Locked Loan(s) |                                   |                    | Registered Floating Loan(s) |               |                   |               |                     |
|           |                | 580                   | \$213.5       | 7M             | 79                                | \$28.6             | 7M                          | 21            | 5                 | \$76          | 54M                 |
| 1 - 10 of | 580            | S Show 10 🗸           |               |                |                                   |                    |                             |               |                   | << < <b>(</b> | 2 3 ••• 58 > >>     |
| Loar      | in No≑         | Borrower Name 🗢       | Loan Status ≑ | Channel 🗢      | Product 🗢                         | Loan Purpose 🕈     | Loan Amount 🗢               | Lock Status 🖨 | Lock Expiration 🗢 | Conditions 🖨  | Action              |
| 924       | 40102397       | Ben Cardamon          | Registered    | Wholesale      | 30 YR FIXED ACCESS AGENCY PLUS    | Purchase           | \$ 375,000                  | Not Locked    |                   | NA            | ~                   |
| 2 9240    | 0400509        | Betty Quick           | Loan Open     | Wholesale      |                                   | Purchase           | \$ 400,000                  | Not Locked    |                   | NA            | 9240400509 × A      |
| 924       | 40400251       | ALiceQL Firstime      | Registered    | Wholesale      | FNMA/FHLMC 30 Yr Fixed Investment | RT - Refi          | \$ 130,000                  | Locked        | 05/13/2024        | NA            | Lock                |
| 9240      | 40400146       | AliceOH FirstimerDSCR | Loan Open     | Wholesale      | 30 YR FIXED ACCESS DSCR           | Purchase           | \$ 259,000                  | Not Locked    |                   | NA            | Update Loan<br>Info |
| 924       | 40300819       | Alice Firstimer       | Registered    | Wholesale      | 40 YR FIXED IO ACCESS AGENCY PLUS | Purchase           | \$ 333,750                  | Not Locked    |                   | NA            | Cancel Loan         |

## Step 5: Click "Yes" to cancel this loan

| \land Cancel A               | ×                     |  |
|------------------------------|-----------------------|--|
| Borrower Name<br>Betty Quick | Loan No<br>9240400509 |  |
| Are you sure, you w          | No                    |  |

This loan can now be found in your "Canceled/Declined/Withdrawn" Pipeline